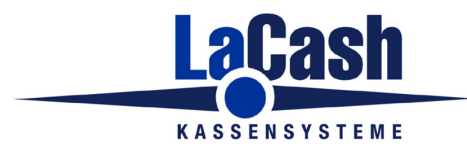

#### für die Technische Sicherheitseinrichtung (TSE)

#### Installation aktueller Systemdateien

Wenn Ihre Installation älter als 10/2019 ist, so müssen Sie ein aktuelles LaCash-Systemdatei-Setup ausführen. Dieses können Sie hier herunterladen:

https://www.lacash.de/demos/lcsystem.zip

Dieses installiert alle notwendigen Systemdateien und registriert diese in Ihrem System.

Falls der Start der Kasse ohne Fehlermeldung erfolgt, ist alles in Ordnung. Falls Sie die Fehlermeldung erhalten "Systemdatei für QR-Code-Druck nicht installiert", so gehen Sie wie folgt vor.

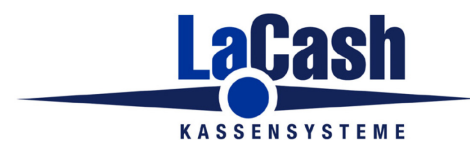

#### für die Technische Sicherheitseinrichtung (TSE)

#### Fehlermeldung: Systemdatei für TSE-QR-Code-Druck nicht installiert

Wenn nach dem Programmstart diese Meldung erscheint, so hat die automatische Registrierung auf Ihrem Rechner nicht geklappt. In diesem Fall können Sie die Registrierung manuell vornehmen. Gehen Sie dazu wie folgt vor:

Starten Sie die Eingabeaufforderung mit erweiterten Administrator-Rechten.

Dazu geben Sie im Suchfeld "cmd" ein und klicken Sie bei den Suchergebnissen mit der rechten Maustaste auf "Als Adminstrator ausführen".

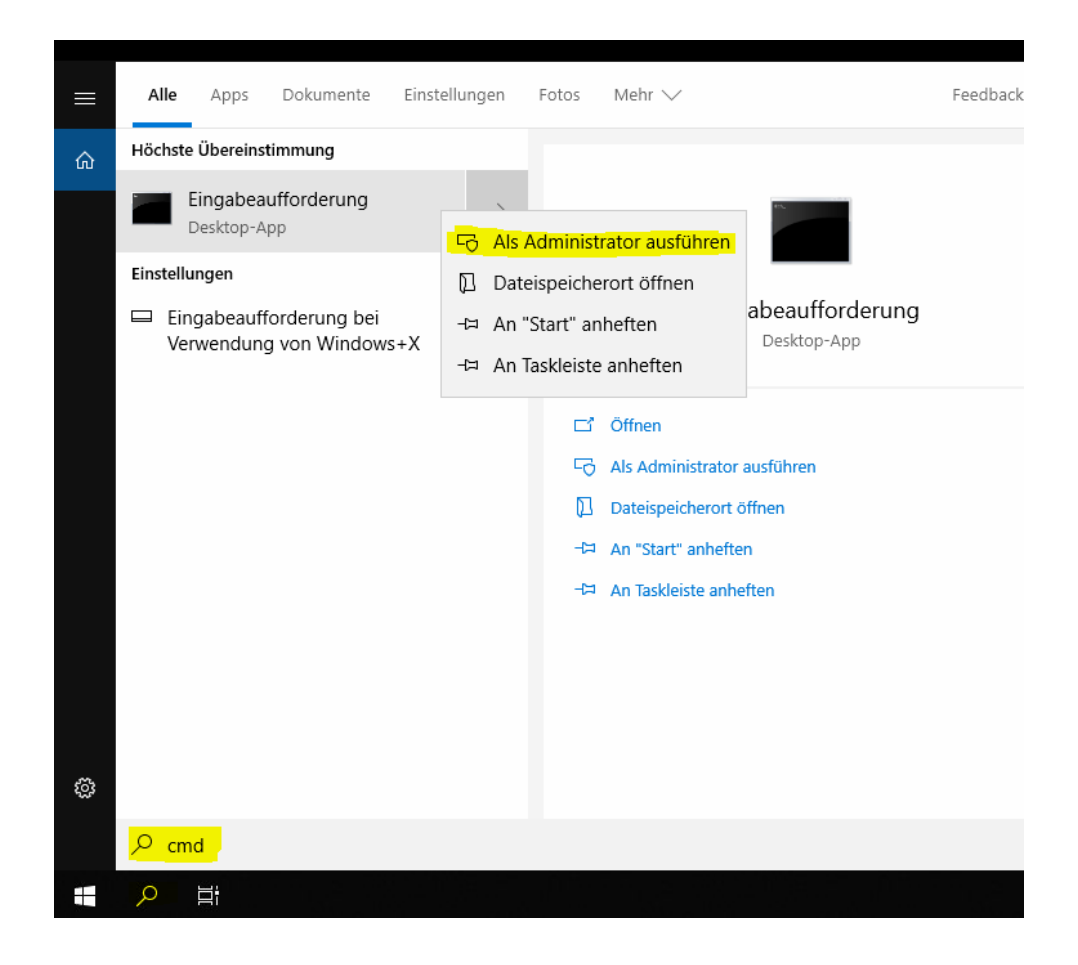

Es ist ausgesprochen wichtig, dass die Eingabeaufforderung tatsächlich mit den erweiterten Rechten gestartet wird. Ansonsten wird die im Folgenden beschriebene Registrierung nicht funktionieren.

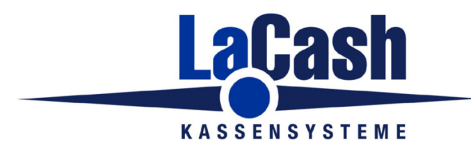

#### für die Technische Sicherheitseinrichtung (TSE)

#### 32-Bit-Windows

Diese Seite ist nur relevant, wenn Sie ein 32-Bit-System haben.

Auf einem 32-bit-System geben Sie im Ordner C:\Windows\System32 ein:

C:\Windows\System32> regsvr32 asignRKcom.dll

Administrator: Eingabeaufforderung

Microsoft Windows [Version 10.0.17763.805] (c) 2018 Microsoft Corporation. Alle Rechte vorbehalten.

C:\WINDOWS\system32>regsvr32 asignRKcom.dll

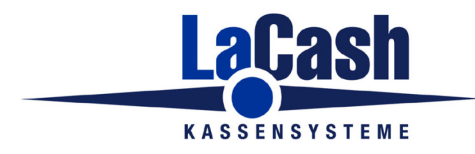

#### für die Technische Sicherheitseinrichtung (TSE)

#### 64-Bit-Windows

Diese Seite ist nur relevant, wenn Sie ein 64-Bit-System haben.

Auf einem 64-bit-System wechseln Sie zunächst in den Ordner C:\Windows\SysWOW64

C:\Windows\System32> cd \windows\syswow64

Administrator: Eingabeaufforderung
Microsoft Windows [Version 10.0.17763.805]
(c) 2018 Microsoft Corporation. Alle Rechte vorbehalten.
C:\WINDOWS\system32>cd \windows\syswow64
C:\Windows\SysWOW64>\_

Im Ordner SysWOW64 geben Sie dann ein:

C:\Windows\SysWOW64> regsvr32 asignRKcom.dll

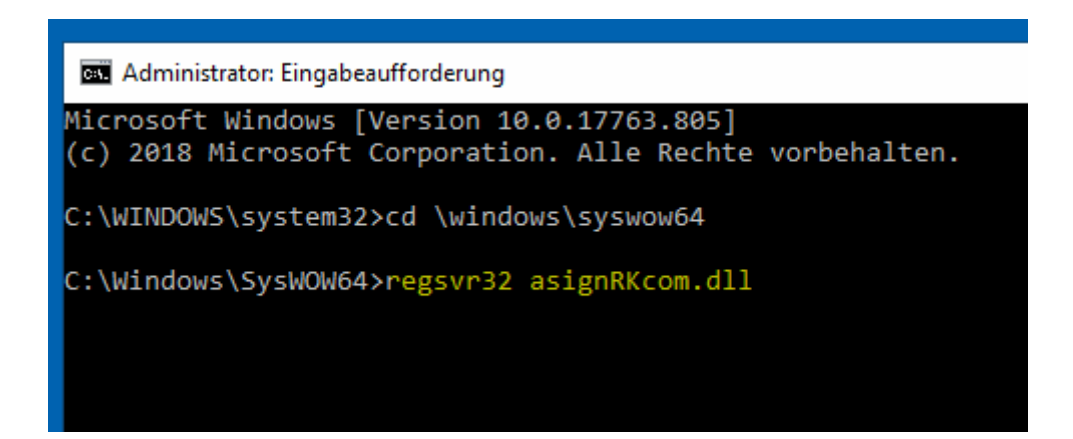

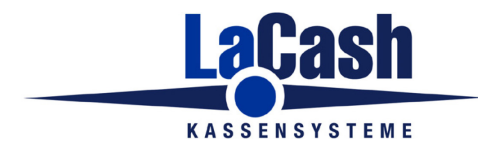

# für die Technische Sicherheitseinrichtung (TSE)

Wenn alles geklappt hat, erscheint diese Meldung:

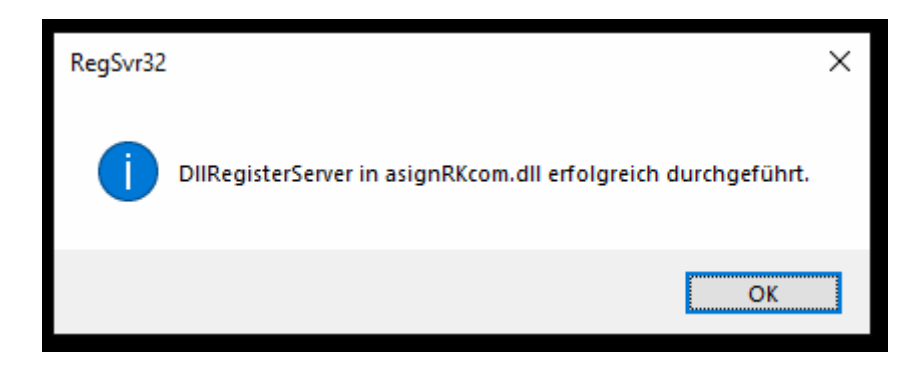

Starten Sie dann die Kasse erneut. Die Fehlermeldung beim Start ist nun verschwunden.

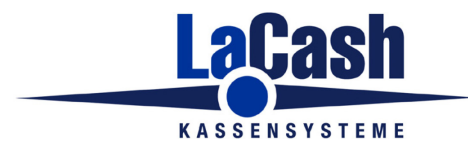

# für die Technische Sicherheitseinrichtung (TSE)

# Habe ich ein 32-Bit oder 64-Bit System?

Klicken Sie mit der rechten Maustaste auf das Windows-Symbol und wählen "System"

|  | Apps und Features                                        |  |
|--|----------------------------------------------------------|--|
|  | Energieoptionen                                          |  |
|  | Ereignisanzeige                                          |  |
|  | System                                                   |  |
|  | Geräte-Manager                                           |  |
|  | Netzwerkverbindungen                                     |  |
|  | Datenträgerverwaltung                                    |  |
|  | Computerverwaltung                                       |  |
|  | Windows PowerShell<br>Windows PowerShell (Administrator) |  |
|  |                                                          |  |
|  | Task-Manager                                             |  |
|  | Einstellungen                                            |  |
|  | Explorer                                                 |  |
|  | Suchen                                                   |  |
|  | Ausführen                                                |  |
|  | Herunterfahren oder abmelden                             |  |
|  | Desktop                                                  |  |
|  |                                                          |  |

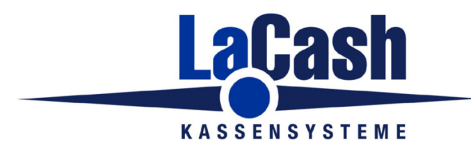

# für die Technische Sicherheitseinrichtung (TSE)

Im Abschnitt "Gerätespezifikation" sehen Sie, ob Sie ein 32-bit- oder 64-bit-System haben:

# Gerätespezifikationen

| Gerätename              | SP-635BZ-PCT                                                   |
|-------------------------|----------------------------------------------------------------|
| Prozessor               | Intel(R) Celeron(R) CPU J1900 @ 1.99GHz<br>1.99 GHz            |
| Installierter RAM       | 4,00 GB (3,89 GB verwendbar)                                   |
| Geräte-ID               | AAE7491A-8BFC-4757-8818-CF8CE739514A                           |
| Produkt-ID              | 00424-80200-10419-AAOEM                                        |
| Systemtyp               | <mark>64-Bit-Betriebssystem,</mark> x64-basierter<br>Prozessor |
| Stift- und Toucheingabe | Unterstützung der Toucheingabe mit 10<br>Touchpunkten          |